# Tuto<sup>2</sup> Correctors ortografics

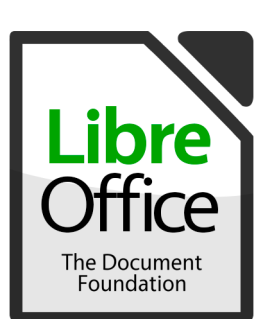

- 1) Descargar lo diccionari :
  - gascon : abrac.at/corrlogasc
  - lengadocian : abrac.at/corrloleng
- 2) Dins LibreOffice : Utís > Gestionari de las extensions
- 3) Clicar sus « Ajustar » puèi navigar fins al diccionari
  - 4) Barrar e tornar dobrir LibreOffice

Per l'emplegar, verificar que la lenga en bas de la fenèstra es plan « occitan ». Sinon, clicar sus la lenga e cambiar.

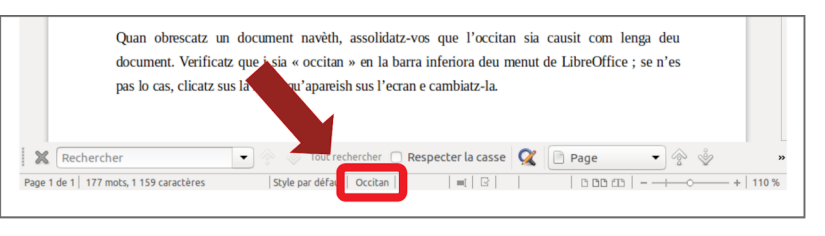

### Windows

- 1) Descargar lo diccionari :
  - gascon : abrac.at/corrchrgascw
  - lengadocian : abrac.at/corrchrlengw

2) Executar lo fichièr descargat e seguir las instruccions

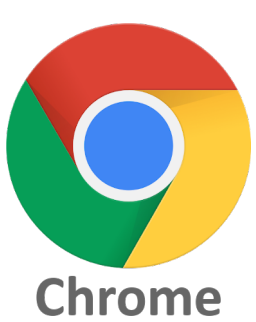

#### Linux

- 1) Descargar lo diccionari :
  - gascon : abrac.at/corrchrgascl
  - lengadocian : abrac.at/corrchrlengl
- 2) Descompressar lo fichièr

3) Dobrir un terminal dins lo dossièr e « ./install.sh »

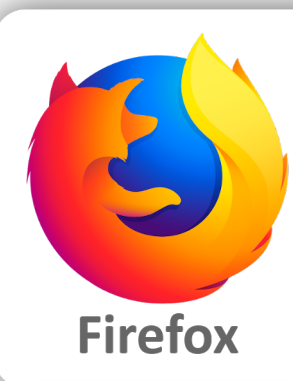

- 1) Clicar sul ligam del plug-in :
  - gascon : abrac.at/corrfirefgasc
  - lengadocian : abrac.at/corrfirefleng
- 2) Clicar sus « Ajustar a Firefox »
- 3) Clicar sus « Ai comprés »

Per emplegar, clic dreit dins los espacis de tèxte. Dins lo menut « lengas », causir l'occitan.

#### 1) Descargar lo diccionari : - gascon : abrac.at/corrthundgasc

- lengadocian : abrac.at/corrthundleng
- 2) Dins lo menut de Thunderbird : Modules complementaris

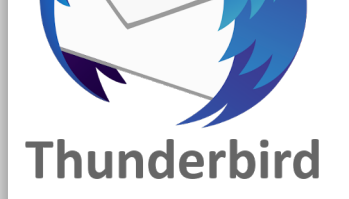

#### > Modules complementaris

3) Clic sus \* puèi « Installar un module a partir del fichièr »
4) Causir lo fichièr del diccionari descargat
5) Clicar sus « Installar ara »

Per emplegar, clicar sus la lenga per defauta en bas de la fenèstra e causir l'occitan.

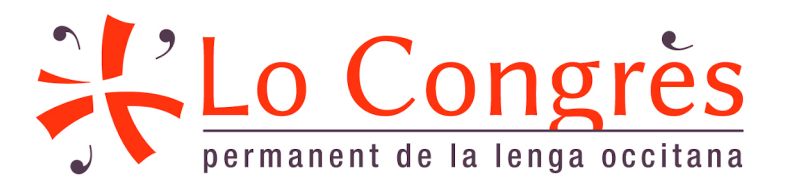

## Las notícias completas sus abrac.at/corrector

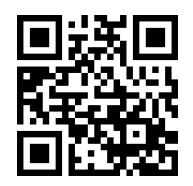